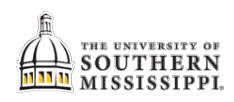

## Not Attending Rosters

Navigation: Faculty Center tile > Faculty Center > My Schedule

| 1. | After verifying the correct semester is selected, click the Grade Roster icon.<br>Faculty Center                                               |
|----|----------------------------------------------------------------------------------------------------|
|    | My Schedule                                                                                                    |
|    | Summer 2017-2018   Univ of Change Term<br>Southern Mississippi                                                                                 |
|    | Select display option                                                                                                    |
|    | Show All Classes     Show Enrolled Classes Only                                                                                                |
|    | Icon Legend 🛛 🏦 Class Roster 📑 Grade Ro                                                                                                    |
|    | My Teaching Schedule > Summer 2017-2018 > Univ of Southern Mississipp                                                                          |
|    | Personalize Class Title Enrolled Days & Times                                                                                                  |
|    | MS 111-<br>002<br>3480) Oral Communication<br>(Lecture) 20 TBA                                                                                 |
| 2. | Verify that the "Not Attending" roster is selected.                                                                                            |
|    | Display Options                                                                                                    |
|    | *Grade Roster Type Not Attending                                                                                                    |
|    | Display Unassigned Roster Grade Only                                                                                                    |
| 3. | For each student who did not attend the first class meeting, click the Roster Grade dropdown and                                               |
|    | attending.                                                                                                    |
|    | Student Grade Requirement Designation Transcript N                                                                                             |
|    | ID Name Roster Official Grade                                                                                                    |
|    | □ 1 647087                                                                                                    |
|    | 2 975492 B<br>C                                                                                                    |
|    | D D F F F                                                                                                    |
|    | □ 4 10008373                                                                                                    |
|    | XF                                                                                                    |
| 4. | Once you have entered NA for all of the students who did not attend the first meeting, change the Approval Status to <b>Ready for Review</b> . |
| 5. | Click the Save button to the right.                                                                                                    |
|    |                                                                                                    |
|    | NOTE: If you must NA several students, be sure to save frequently.                                                                             |
|    | Grade Roster Action                                                                                                    |
|    | *Approval Status Ready for Review Save                                                                                                    |
|    |                                                                                                    |

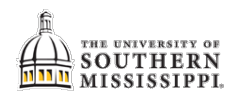